#### 1/7

# Liquidación de la Nómina

Esta opción permite liquidar los diferentes tipos de nómina. Se utiliza tanto para realizar liquidaciones globales de nómina, como individuales.

| shared services solutions                                                                                                    | Estas conectado desde la IP: 1                                                                 |
|----------------------------------------------------------------------------------------------------|------------------------------------------------------------------------------------------------|
| Nómina a Liquida:<br>Fecha de Liquidación: 26/10/2018 Período:<br>Forma de Pago:<br>Dependencia:<br>Centro de Costo:<br>Visitida Mente del Paríodo de Costo: | Hora Inicio<br>Hora Terminación<br>Unidad<br>Registros Procesados de                           |
| Rango de Empleados:<br>Liq Novedades V Ultima Nómina Primera Nómina                                                                                          | Fiecutar     Archive     Archive     Archive     Sale     Imprimir Nomina     Imprimir Resumer |
|                                                                                                    | Página: 1 de )<br>schar 26/10/2018 10:14:55:624                                                |
|                                                                                                    |                                                                                                |
|                                                                                                    |                                                                                                |

### Liquidación de una nómina individual

Las siguientes son las áreas que deben llenarse para liquidar la nómina de un sólo empleado:

#### Nómina a liquidar

Presenta un listado de los diferentes tipos de nómina disponibles. El tipo de nómina que se seleccione, debe coincidir con el tipo de nómina que tiene asignado el empleado.

| Nómina a Liquidar:           |                                 | Hora Inicio            |
|------------------------------|---------------------------------|------------------------|
| Fecha de Liquidación:        | CESANTIAS                       | A Hora Terminación     |
| Forma de Pago:               | CESANTIAS ANTICIPADAS 🐧         | E Unidad               |
| Dependencia:                 | CESANTIAS PUBLICAS F.N.A        | gistros Procesados de  |
| Centro de Costo:             | CIERRE MENSUAL NOMINA           |                        |
| Liquidar Nómina del Período: | INTERESES & LAS CESANTIAS       |                        |
| Rango de Empleados:          |                                 | • utar Archiva 💵 Salir |
| Liq Novedades 💟              | Ultima Nomin: Primera Nomina Re | liquidación            |
|                              |                                 | Imprimir Nomina        |

#### Periodo

En esta lista desplegable, aparecen los distintos periodos de nómina. En esta lista se selecciona el periodo deseado.

| Fache de Lieuide dési        | an inn innen  | Destadas                     |         |               |             |                 |
|------------------------------|---------------|------------------------------|---------|---------------|-------------|-----------------|
| recha de Liquidación:        | 26/10/2018    | <ul> <li>Feriodo.</li> </ul> |         |               | Hora Lerr   | mipación        |
| Forma de Pago:               |               |                              | Periodo | Fecha Inicial | Fecha Final | h hidad         |
|                              |               |                              | 67      | 01/10/2018    | 15/10/2018  | Tiludu          |
| Dependencia:                 |               |                              | 68      | 16/10/2018    | 30/10/2018  | sados de        |
| Centro de Costo:             |               |                              | 69      | 01/11/2018    | 15/11/2018  |                 |
| Liquidar Nómina del Período: | 26/10/2018    | - 26/10/20                   | 70      | 16/11/2018    | 30/11/2018  |                 |
| Rango de Empleados:          |               | <b>-</b>                     | 71      | 01/12/2018    | 15/12/2018  | Archivo 👫 Salir |
| Liq Novedades 💟              | Ultima Nómina | Primera                      | •       |               |             | -               |

#### Rango de empleados

Consiste en dos campos editables, en los cuales debe digitarse la cédula del empleado que se desea liquidar. Es importante resaltar que la cédula debe quedar en ambos campos.

| Nómina a Liquidar: NOMINA EMPLEADOS                      | Hora Inicio                      |
|----------------------------------------------------------|----------------------------------|
| Fecha de Liquidación: 30/04/2018 🗨 Período: 56 🗨         | Hora Terminación                 |
| Forma de Pago:                                           | Unidad                           |
| Dependencia:                                             | Registros Procesados de          |
| Centro de Costo:                                         |                                  |
| Liquidar Nómina del Período: 16/04/2018 🗨 - 30/04/2018 🗨 |                                  |
| Rango de Empleados: 71,110,648.2 - 71,110,648.2          | 🖌 Ejecutar 🦪 Archivo 💵 Sair      |
| Liq Novedades 🛛 Ultima Nómin: 📝 🛛 Primera Nómina 🕅       | Reliquidación                    |
|                                                          | Imprimir Nomina Imprimir Resumen |

### Liquidación de una nómina global

Si se desea liquidar la nómina de todos los empleados que correspondan con el tipo de nómina seleccionado, se seleccionan los mismos campos que para una nómina individual, excepto el rango de empleados. Para este caso, el rango de empleados se deja en blanco.

| Fecha de Liquidación: 30/04/2018 Período: 56             | Hora Terminación                 |
|----------------------------------------------------------|----------------------------------|
|                                                          |                                  |
| Forma de Pago:                                           | Unidad                           |
| Dependencia:                                             | Registros Procesados de          |
| Centro de Costo:                                         |                                  |
| Liquidar Nómina del Período: 16/04/2018 🗨 - 30/04/2018 🗨 |                                  |
| Rango de Empleados: -                                    | 🗸 Ejecutar 🖉 🖊 Archivo 🗣 Sair    |
| Liq Novedades 💟 Ultima Nómina 🔽 Primera Nómina 🕅         | Reliquidación                    |
|                                                          | Imprimir Nomina Imprimir Resumer |

## Ejecución de la liquidación

Una vez especificada la información necesaria para la liquidación de la nómina, se hace clic en el botón Ejecutar.

| Nómina a Liquidar: NOMINA EMPLEADOS                      | Hora Inicio                     |
|----------------------------------------------------------|---------------------------------|
| Fecha de Liquidación: 30/04/2018 💽 Período: 56 💽         | Hora Terminación                |
| Forma de Pago:                                           | Unidad                          |
| Dependencia:                                             | Registros Procesados de         |
| Centro de Costo:                                         |                                 |
| Liquidar Nómina del Período: 16/04/2018 🕒 - 30/04/2018 💌 |                                 |
| Rango de Empleados: 71,110,648.2 - 71,110,648.2          | Ejecular Archivo                |
| Liq Novedades 📝 Ultima Nómina 📝 Primera Nómina 🕅         | Reliquidación                   |
|                                                          | Imprimir Nomina Imprimir Resume |

Una vez hecho esto, aparecerá una ventana de confirmación, la cual pregunta si ya se ingresaron las novedades.

| Atención       |                                       | 3 |
|----------------|---------------------------------------|---|
| Ya ingreso las | novedades para el periodo a liquidar? |   |
|                | <u>S</u> í <u>N</u> o                 |   |

Si se responde "No", el proceso se aborta. Si se responde sí, se procede con la liquidación de la nómina. Una vez terminada, aparece el siguiente mensaje:

| Fecha de Liquidación<br>Forma de Pago<br>Dependencia                                    | 15/10/2018 Peri                                                      | odox 67                                                                  | Reg           | Hora Inicio<br>Hora Terminación<br>Unidad<br>stros Procesados | 11:19:09 a.m.<br>03<br>5 de 5 |
|-----------------------------------------------------------------------------------------|----------------------------------------------------------------------|--------------------------------------------------------------------------|---------------|---------------------------------------------------------------|-------------------------------|
| Lentro de Costo<br>Liquidar Nómina del Período<br>Rango de Empleados<br>Liq Novedades 📝 | 1<br>2 01/10/2018 - 15/:<br>2 71,110,648.2 -<br>3 Ultima Nómini Prin | <ul> <li>10/2018</li> <li>71,110,648.2</li> <li>mera Nómina V</li> </ul> | Ejer<br>Relic | in del Proceso                                                |                               |

Una vez generada la nómina, se puede ver en pantalla:

| Nómina a                                                                         |                                                                                                    |                                                                                                    | Here Inicia                                                                                              |                                                                                                    |
|----------------------------------------------------------------------------------|----------------------------------------------------------------------------------------------------|----------------------------------------------------------------------------------------------------|----------------------------------------------------------------------------------------------------|----------------------------------------------------------------------------------------------------|
| Fecha de Lice                                                                    | idación 15/10/2010 Período 67                                                                                                    |                                                                                                    | Hora Tranicación                                                                                         |                                                                                                    |
| Fecha de Liq                                                                     |                                                                                                    |                                                                                                    | Hora Terminacion                                                                                         |                                                                                                    |
| Polma                                                                            |                                                                                                    |                                                                                                    | Unidad                                                                                                   |                                                                                                    |
| Depe                                                                             |                                                                                                    | Reg                                                                                                    | jistros Procesados                                                                                       | de                                                                                                    |
| Lieuida: Númico dal                                                              |                                                                                                    |                                                                                                    |                                                                                                    |                                                                                                    |
| Liquidar Nomina del                                                              | Periodo: 01/10/2018 - 15/10/2018 -                                                                                                    | J Fina                                                                                                    | star attaching                                                                                           | <b>11</b> + c.u.                                                                                            |
| Rango de Em                                                                      | pleados: 71,110,648.2 - 71,110,648.2                                                                                                    | * Lper                                                                                                    |                                                                                                    | de oan                                                                                                    |
| Liq Novedad                                                                      | es 🔽 Ultima Nómin: 🔄 Primera Nómina 🔽                                                                                                    | Reliqui                                                                                                    | idación                                                                                                  |                                                                                                    |
|                                                                                  |                                                                                                    | Imprin                                                                                                    | nir Nomina Imp                                                                                           | rimir Resumen                                                                                               |
|                                                                                  | INDEPORTES AI<br>NOMINA EMPL                                                                                                    | <b>NTIOQUIA</b><br>EADOS                                                                                                   | ch# 26/7i                                                                                                | Página: 1 o<br>0/2018 11:22:31:                                                                             |
| C.C./Nombre:<br>Cargo:<br>Nómina Nro:<br>Salario                                 | INDEPORTES AI<br>NOMINA EMPLI<br>71,110,648.2 BETANCUR ZULUAGA ALPII<br>SUBGERENTE- ADMINISTRATIVO Y FIN<br>7001336 Fecha Desd<br>10.422.033                                                                                        | NTIOQUIA<br>EADOS<br>DIO DE JESUS<br>ANCIERC Tipo<br>e: Oct.01/2018                                                        | vdar 26/7<br>Vinculo: Empleado<br>Hasta O                                                                | Página: 1 c<br>0/2018 11:22:31:<br>s<br>ct.15/2018                                                          |
| C.C./Nombre:<br>Cargo:<br>Nómina Nro:<br>Salario                                 | INDEPORTES AI<br>NOMINA EMPLI<br>71.110.648.2 BETANCUR ZULUAGA ALPI<br>SUBGERENTE- ADMINISTRATIVO Y FIN<br>7001336 Fecha Desd<br>10.422.033<br>Concepto                                                                             | NTIOQUIA<br>EADOS<br>DIO DE JESUS<br>ANCIERC Tipo<br>e: Oct.01/2018<br>Cantidad                                            | v <i>oler 26/1</i><br>Vinculo: Empleado<br>Hasta O<br>Valor                                              | Página: 1 c<br>0/2018 11:22:31:<br>s<br>ct.15/2018<br>Tot                                                   |
| C.C./Nombre:<br>Cargo:<br>Nómina Nro:<br>Salario                                 | INDEPORTES AI<br>NOMINA EMPL<br>71,110,648.2 BETANCUR ZULUAGA ALPH<br>SUBGERENTE- ADMINISTRATIVO Y FIN<br>7001336 Fecha Desd<br>10,422,033<br>Concepto<br>BASICO ORDINARIO                                                          | NTIOQUIA<br>EADOS<br>DIO DE JESUS<br>ANCIERC Tipo<br>e: Oct.01/2018<br>Cantidad<br>15.00                                   | volar 26/7<br>Vinculo: Empleado<br>Hasta O<br>Valor<br>347, 401.10                                       | Págahar 1 (<br>0/2018 11:22:31:<br>s<br>ct.15/2018<br><u>Tot</u><br>5,211,0                                 |
| C.C./Nombre:<br>Cargo:<br>Nómina Nro:<br>Salario                                 | INDEPORTES AI<br>NOMINA EMPL<br>71,110,648.2 BETANCUR ZULUAGA ALPH<br>SUBGERENTE- ADMINISTRATIVO Y FIN<br>7001336 Fecha Desd<br>10,422,033<br>Concepto<br>BASICO ORDINARIO<br>DEDUCCION SALUD                                       | TTIOQUIA<br>EADOS<br>DIO DE JESUS<br>ANCIERC Tipo<br>e: Oct.01/2018<br><u>Cantidad</u><br>15.00<br>15.00                   | v <i>ahar 26/7</i> .<br>Vinculo: Empleado<br>Hasta O<br>Valor<br>347, 401.10<br>13, 896.04               | Página: 1 a<br>0/2018 11:22:31:<br>s<br>ct.15/2018<br><u>Tot</u><br>5, 211, 0<br>(208, 44                   |
| C.C./Nombre:<br>Cargo:<br>Nómina Nro:<br>Salario                                 | INDEPORTES AI<br>NOMINA EMPL<br>71,110,648.2 BETANCUR ZULUAGA ALPH<br>SUBGERENTE- ADMINISTRATIVO Y FIN<br>7001336 Fecha Desd<br>10,422,033<br>Concepto<br>BASICO ORDINARIO<br>DEDUCCION SALUD<br>DEDUCCION PENSION                  | TTIOQUIA<br>EADOS<br>DIO DE JESUS<br>ANCIERC Tipo<br>e: Oct.01/2018<br><u>Cantidad</u><br>15.00<br>15.00<br>15.00          | voke 26/7.<br>Vinculo: Empleado<br>Hasta O<br>Valor<br>347, 401.10<br>13, 896.04<br>13, 896.04           | Págaha: 1 a<br>0/2018 11:22:31:<br>s<br>ct.15/2018<br><u>Tot</u><br>5, 211, 0<br>(208, 44<br>(208, 44       |
| C.C./Nombre:<br>Cargo:<br>Nómina Nro:<br>Salario<br>1101<br>2101<br>2102<br>2104 | INDEPORTES AI<br>NOMINA EMPL<br>71,110,648.2 BETANCUR ZULUAGA ALPH<br>SUBGERENTE- ADMINISTRATIVO Y FIN<br>7001336 Fecha Desd<br>10,422,033<br>Concepto<br>BASICO ORDINARIO<br>DEDUCCION SALUD<br>DEDUCCION FONDO DE SOLIDARIDAD PEN | TIOQUIA<br>EADOS<br>DIO DE JESUS<br>ANCIERC Tipo<br>e: Oct.01/2018<br>Cantidad<br>15.00<br>15.00<br>15.00<br>15.00<br>1.00 | voke 26/7.<br>Vinculo: Empleado<br>Hasta O<br>Valor<br>347,401.10<br>13,896.04<br>13,896.04<br>52,110.17 | Págahar 1 a<br>0/2018 11:22:31:<br>s<br>ct.15/2018<br><u>Tot</u><br>5,211,0<br>(208,44<br>(208,44<br>(52,11 |

### Imprimir nómina

Al finalizar el proceso de liquidación de la nómina, es posible imprimir el resultado. Para esto, se hace clic en el botón Imprimir Nómina, lo cual hará que se abra un cuadro de diálogo en el cual se pide especificar la impresora:

|                                               | Nómina a Liquidat: NOMINA EMPLEADOS<br>Fecha de Liquidación: 15/10/2018 Período:<br>Forma de Pago:                                                                   | •<br>67 •           |                                                                       | Hora Inicio<br>Hora Terminación<br>Unidad                              |                                                                                                    |
|-----------------------------------------------|----------------------------------------------------------------------------------------------------|---------------------|-----------------------------------------------------------------------|------------------------------------------------------------------------|----------------------------------------------------------------------------------------------------|
| Inactivate                                    | d - Imprimir (Opciones)                                                                                                    | ×                   | Reg                                                                   | istros Procesados                                                      | de                                                                                                    |
| Copias:                                       | 1<br>o de páginas<br>odo el documento<br>ágina Actual                                                                                                    | Aceptar<br>Cancelar | Ejecu     Reliqui     Imprin                                          | <i>Itar A</i> rchivo<br>dación<br>nir Nomina Ing                       | Primir Resumen                                                                                                    |
| Escriba<br>comas.                             | agras<br>rúmeros de página e intervalos separados por<br>Ejemplo: 1,3,5-8,10<br>El intervalo                                                                         | Impresora           | D DE JESUS<br>ICIERC Tipo<br>Oct.01/2018                              | <i>char.26∕</i><br>Vinculo: Emplead<br>Hasta (                         | Página: 1 de 1<br>10/2018 11:25:22 432<br>05<br>Oct.15/2018                                                        |
| Escriba<br>comas.                             | rúmeros de página e intervalos separados por<br>Ejemplo: 1,3,5-8,10<br>El intervalo                                                                                  | Impresora           | D DE JESUS<br>CERC Tipo<br>Oct.01/2018                                | v/ar.26/<br>Vinculo: Emplead<br>Hasta (<br>Valor                       | Pigins: 1 de 1<br>10/2018 11:25:22 422<br>os<br>Dot:15/2018<br>Total                                               |
| Escribe<br>comas.<br>Imprimir<br>1101         | rúmeros de página e intervalos separados por<br>Ejemplo: 1,3,5-8,10<br>El intervalo                                                                                  | Impresora           | D DE JESUS<br>CERC Tipo<br>Oct.01/2018                                | Vinculo: Emplead<br>Hasta (<br>Valor<br>347,401.10                     | PAgina: 1 de 1<br>10/2018 11:25:22 422<br>08<br>Dct:15/2018<br><u>Total</u><br>5,211,017                           |
| Imprimir<br>1101<br>2101                      | rúmeros de página e intervalos separados por<br>Ejemplo: 1,3,5-8,10<br>El intervalo<br>Concepto<br>BASICO ORDINARIO<br>DEDUCCION SALUD                               | Impresora           | D DE JESUS<br>CIERC Tipo<br>Oct.01/2018<br>Cantidad<br>15.00<br>15.00 | Vinculo: Emplead<br>Hasta (<br><u>Valor</u><br>347,401.10<br>13,896.04 | Physics 1 de 1<br>10/2018 11:25:22 422<br>08<br>Oct.15/2018<br><u>Total</u><br>5,211,017<br>(208,441)              |
| Escribe<br>comas.<br>Imprimir<br>1101<br>2102 | agras<br>rúmeros de página e intervalos separados por<br>Ejemplo: 1,3,5-8,10<br>El intervalo<br>Concepto<br>BASICO ORDINARIO<br>DEDUCCION SALUD<br>DEDUCCION PENSION | Impresora           | DDE JESUS<br>VCIERC Tipo<br>Oct.01/2018<br>Cantidad<br>15.00<br>15.00 | Vinculo: Emplead<br>Hasta (<br>347,401.10<br>13,896.04<br>13,896.04    | Pigins: 1 de 1<br>10/2018 11:25:22 422<br>05<br>Oct.15/2018<br><u>Total</u><br>5,211,017<br>(208,441)<br>(208,441) |

Una vez seleccionada la impresora deseada, el proceso de impresión continúa de manera igual a cualquier impresión en Windows.

|                                        | NOMINA EMPLE                                                                                    | ADOS                       | Fecha                     | Pilgina: 1 de<br>26/10/2018 11:40:44:64 |
|----------------------------------------|-------------------------------------------------------------------------------------------------|----------------------------|---------------------------|-----------------------------------------|
| C.C./Nombre:<br>Cargo:<br>Nómina Nro:: | 71,110,648.2 BETANCUR ZULUAGA ALPI<br>SUBGERENTE- ADMINISTRATIVO Y FINA<br>7001336 Fecha Desde: | NCIERO Tipo<br>Oct.01/2018 | /inculo: Emple:<br>Hasta: | dos<br>Oct.15/2018                      |
| Salario                                | 10,422,033                                                                                      |                            |                           |                                         |
|                                        | Concepto                                                                                        | Cantidad                   | Valor                     | Total                                   |
| 1101                                   | BASICO ORDINARIO                                                                                | 15.00                      | 947,401.10                | 5,211,011                               |
| 2101                                   | DEDUCCION SALUD                                                                                 | 15.00                      | 19,096.04                 | (200,441)                               |
| 2102                                   | DEDUCCION PERSION                                                                               | 18.00                      | 13.894.04                 | (208,441)                               |
| 2104                                   | DEDUCCION FONDO DE SOLIDARIDAD PE                                                               | 1.00                       | \$2,110.17                | (\$2,110)                               |
| 2919                                   | FONDO DE EMPLEADOS FEDAN                                                                        | 1.00                       | 843,398.00                | (863,398)                               |
| 2701                                   | RETENCION EN LA FUENTE ART. 000                                                                 | 1.00                       | 444,000.00                | (444,000)                               |
| Devengados: 8,1                        | 211,017 Deducciones: 1,776,0                                                                    | 00                         | Total:                    | 3,434,62                                |
| Devengados: 5,:                        | 211,017 Deducciones: 1,776,0                                                                    | PO<br>Rec                  | Total:                    | 3,434,62                                |
| Devengadoz: 5,2                        | 221,017 Deducciones: 1,776,0                                                                    | Rec                        | Total:                    | 3,434,62                                |
| Devengados: 5,:                        | 211,017 Deducciones: 1,776,0                                                                    | Rec                        | Total:                    | 3,434,62                                |
| Devengedos: 5, 3                       | NÓMINA DEL PERIODO Oct.01                                                                       | /2018 A                    | Total:                    | 3,434,627                               |

#### **Imprimir Resumen**

También es posible imprimir un resumen de la nómina, en el cual se discriminan los montos por cada

| Nómina                                                                           | a Liquidar: NOMINA EMPLEADOS                                                                                                    |                                                                                                    | Hora Inicio                                                                       |                                                                                                    |
|----------------------------------------------------------------------------------|----------------------------------------------------------------------------------------------------|----------------------------------------------------------------------------------------------------|-----------------------------------------------------------------------------------|----------------------------------------------------------------------------------------------------|
| Fecha de l                                                                       | iguidación: 15/10/2018 - Período: 67 -                                                                                                    |                                                                                                    | Hora Terminación                                                                  |                                                                                                    |
| Form                                                                             | a de Pago:                                                                                                    |                                                                                                    | Unidad                                                                            |                                                                                                    |
| De                                                                               | pendencia:                                                                                                    | Be                                                                                                    | gistus Procesados                                                                 | de                                                                                                    |
| Centr                                                                            | de Costa:                                                                                                    | 110                                                                                                    |                                                                                   |                                                                                                    |
| Liquidar Nómina d                                                                | el Período: 01/10/2018 💌 - 15/10/2018 💌                                                                                                    |                                                                                                    |                                                                                   |                                                                                                    |
| Rango de I                                                                       | mpleados: 71,110,648.2 - 71,110,648.2                                                                                                    | 🖌 Ejec                                                                                                    | utar Archivo                                                                      | 💵 Salir                                                                                                    |
| Liq Noved                                                                        | ades 💟 Ultima Nómina 📃 Primera Nómina 📝                                                                                                    | Reliqu                                                                                                    | uidación                                                                          |                                                                                                    |
|                                                                                  |                                                                                                    | <b>_</b> • •                                                                                                    |                                                                                   | uinis Rosumon                                                                                                 |
|                                                                                  |                                                                                                    |                                                                                                    |                                                                                   | nimir Nesumen                                                                                                 |
|                                                                                  | INDEPORTES AN<br>NOMINA EMPLE                                                                                                    | ITIOQUIA<br>ADOS                                                                                                    | nir Nomina ing<br>shar 26/                                                        | Página: 1 o<br>10/2018 11:37:22:                                                                              |
| C.C./Nombre:<br>Cargo:<br>Nómina Nro:                                            | INDEPORTES AN<br>NOMINA EMPLE<br>71.110.648.2 BETANCUR ZULUAGA ALPID<br>SUBGERENTE- ADMINISTRATIVO Y FINA<br>7001336 Fecha Desde                                                                                                    | ITTOQUIA<br>EADOS                                                                                                    | var260<br>Vinculo:Emplead<br>Hasta (                                              | <i>Rágina: 1 a</i><br>10/2018 11:37:22:<br>DS<br>Dct.15/2018                                                  |
| C.C./Nombre:<br>Cargo:<br>Nómina Nro:<br>Salario                                 | INDEPORTES AN<br>NOMINA EMPLE<br>71,110,648.2 BETANCUR ZULUAGA ALPID<br>SUBGERENTE- ADMINISTRATIVO Y FINA<br>7001336 Fecha Desda<br>10,422,033                                                                                          | ITTOQUIA<br>EADOS<br>NO DE JESUS<br>NCIERC Tipo<br>a: Oct.01/2018                                                        | vhar264<br>Vinculo: Empleado<br>Hasta ()                                          | <i>Página: 1 a</i><br><i>10/2018 11:37:22:</i><br>DS<br>Dct.15/2018                                           |
| C.C./Nombre:<br>Cargo:<br>Nómina Nro:<br>Salario                                 | INDEPORTES AN<br>NOMINA EMPLI<br>71,110,648.2 BETANCUR ZULUAGA ALPID<br>SUBGERENTE- ADMINISTRATIVO Y FINA<br>7001336 Fecha Desda<br>10,422,033<br>Concepto                                                                              | ITTOQUIA<br>EADOS<br>NO DE JESUS<br>NCIERC Tipo<br>2: Oct.01/2018                                                        | o Vinculo: Empleado<br>Hasta ()<br>Valor                                          | <i>Página: 1 a</i><br>10/2018 11:37:22:<br>DS<br>Dct.15/2018<br>Tot                                           |
| C.C./Nombre:<br>Cargo:<br>Nómina Nro:<br>Salario                                 | INDEPORTES AN<br>NOMINA EMPLI<br>71,110,648.2 BETANCUR ZULUAGA ALPID<br>SUBGERENTE- ADMINISTRATIVO Y FINA<br>7001336 Fecha Desda<br>10,422,033<br>Concepto<br>BASICO ORDINARIO                                                          | ITTOQUIA<br>EADOS<br>NO DE JESUS<br>NCIERC Tipo<br>2: Oct.01/2018<br>Cantidad<br>15.00                                   | v Vinculo: Emplead<br>Hasta O<br>Valor<br>347,401.10                              | Página: 1 a<br>10/2018 11:37:22:<br>05<br>Oct.15/2018<br>Tot<br>5,211,0                                       |
| C.C./Nombre:<br>Cargo:<br>Nómina Nro:<br>Salario                                 | INDEPORTES AN<br>NOMINA EMPLI<br>71,110,648.2 BETANCUR ZULUAGA ALPID<br>SUBGERENTE- ADMINISTRATIVO Y FINA<br>7001336 Fecha Desde<br>10,422,033<br>Concepto<br>BASICO ORDINARIO<br>DEDUCCION SALUD                                       | ITTOQUIA<br>EADOS<br>NO DE JESUS<br>NOCIERC Tipo<br>e: Oct.01/2018<br><u>Cantidad</u><br>15.00<br>15.00                  | Vinculo: Emplead<br>Hasta ()<br>347,401.10<br>13,896.04                           | <i>Página: 1 a</i><br>10/2018 11:37:22:<br>05<br>0ct.15/2018<br><u>Tot</u><br>5, 211, 0<br>(208, 44           |
| C.C./Nombre:<br>Cargo:<br>Nómina Nro:<br>Salario<br>1101<br>2101<br>2102         | INDEPORTES AN<br>NOMINA EMPLI<br>71,110,648.2 BETANCUR ZULUAGA ALPID<br>SUBGERENTE- ADMINISTRATIVO Y FINA<br>7001336 Fecha Desde<br>10,422,033<br>Concepto<br>BASICO ORDINARIO<br>DEDUCCION SALUD<br>DEDUCCION PENSION                  | ITTOQUIA<br>EADOS<br>NO DE JESUS<br>NOCERC Tipo<br>e: Oct01/2018<br><u>Cantidad</u><br>15.00<br>15.00<br>15.00           | Vinculo: Emplead<br>Hasta ()<br>347,401.10<br>13,896.04<br>13,896.04              | <i>Página: 1 a</i><br>10/2018 11:37:22:<br>05<br>0ct.15/2018<br><u>Tot</u><br>5,211,0<br>(208,44<br>(208,44   |
| C.C./Nombre:<br>Cargo:<br>Nómina Nro:<br>Salario<br>1101<br>2101<br>2102<br>2104 | INDEPORTES AN<br>NOMINA EMPLI<br>71,110,648.2 BETANCUR ZULUAGA ALPID<br>SUBGERENTE- ADMINISTRATIVO Y FINA<br>7001336 Fecha Desde<br>10,422,033<br>Concepto<br>BASICO ORDINARIO<br>DEDUCCION SALUD<br>DEDUCCION FONDO DE SOLIDARIDAD PEK | ITTOQUIA<br>EADOS<br>NO DE JESUS<br>NOCIERC Tipo<br>e: Oct01/2018<br><u>Cantidad</u><br>15.00<br>15.00<br>15.00<br>15.00 | Vinculo: Emplead<br>Hasta (0<br>347,401.10<br>13,896.04<br>13,896.04<br>52,110.17 | <i>Págha</i> ;<br>10/2018 11:37:2<br>05<br>0ct.15/2018<br><u>7</u><br>5, 211,<br>(208, 4<br>(208, 4<br>(52, 1 |

Al hacer clic en el botón Imprimir Resumen, aparece el cuadro de diálogo mencionado en el apartado "Imprimir nómina". Una vez generado, se obtiene un reporte similar a este:

|                        |                                 | Desde: 01/10/2018 Hasta: 15/10/2018 | Fecha: 2         | 16/10/2018 11:27:41.927 |
|------------------------|---------------------------------|-------------------------------------|------------------|-------------------------|
| Concepto               | Costo: SUBGERENO<br>Descripción | CIA ADMINISTRATIVA Y FINANCIERA     | Total Devengados | Total Deducciones       |
| 1101                   | BASICO ORDINARIO                |                                     | 5,211,017.0      |                         |
| 2104                   | DEDUCCION SALUD                 |                                     |                  | 208,441.0               |
| 2302                   | DEDUCCION PENSION               |                                     |                  | 208,441.0               |
| 2104                   | DEDUCCION FONDO DE SOLIDA       | RIDAD PENSIONAL                     |                  | 52,110.0                |
| 2313                   | FONDO DE EMPLEADOS FEDAN        |                                     |                  | 863,398.0               |
| 2701                   | RETENCION EN LA FUENTE ART      | 383                                 |                  | 444,000.0               |
| TOTAL DEV<br>TOTAL DED | ENGADOS                         | 5.211.017<br>(1.776.300)            |                  |                         |
|                        |                                 |                                     |                  |                         |
| _                      | E dans fa an                    |                                     | and any          | _                       |

## **Notas al Proceso**

• Si el empleado presenta registros de Incapacidades en el periodo de liquidación se debe tener en cuenta lo siguiente:

-Los porcentajes y los días pagados por la empresa sobre el cual serán liquidada las incapacidades se configura en la ventana Empresa pestaña Incap-Seg Social.

-Las incapacidades menores a los 90 días se pagaran con el % previamente configurado, después del día 91 se paga con un % diferente según este configurado.

-Se seguirá liquidando nomina a los empleados que cuente con mas de 180 días de incapacidad si se tiene la parametrización activa.

- En caso que el empleado tenga registro de continuidad y la nueva fecha de contrato esta dentro del periodo de liquidación se deberá realizar primero la liquidación definitiva, si la fecha del nuevo contrato pasa al siguiente periodo se liquidara primero la nomina y luego la liquidación definitiva.
- Si al momento de liquidar las vacaciones y el empleado cuente con descuentos anticipados el sistema validara la configuración del Maestro de descuentos Anticipados por Vacaciones
- El centro de costo quedo agrupados por apellido de empleado en orden alfabetico.

←Volver atrás

From: http://wiki.adacsc.co/ - **Wiki** 

Permanent link: http://wiki.adacsc.co/doku.php?id=ada:sicoferp:gestionhumana:nomina:operacion:liquidaciondelanomina

Last update: 2022/08/09 21:46

7/7